# **Enabling Transaction Types**

## **STEP 1**

Go to www.online.valorpaytech.com and enter your login credentials.

| Email       |                 | ~ |
|-------------|-----------------|---|
| Password    |                 |   |
| Remember Me | Forgot Password |   |

## **STEP 2**

Select Device Management in the sidebar menu.

|                     | TALOD          |                | IOUN EAV'S TES                        | THEDOLANT              |               |
|---------------------|----------------|----------------|---------------------------------------|------------------------|---------------|
| Dashboard           | VALOR          |                | JOHN PATS TES                         | I MERCHANT             |               |
| User Management     |                |                | 6                                     |                        | 7             |
| Tlansactions        | \$0            | \$1.15         | \$0                                   | \$0.02                 | \$1.1         |
| Virtual Terminal    | Last Month     | Current Month  | Current Day                           | Average Volume per day | Average Ticks |
| Device Management   | (Tutal Volume) | (Total Vulume) | (Total Volume)                        | (set 3 Months)         | Diert 3 Mort  |
| Engage My Customers |                |                | Contract Man                          |                        |               |
| Promotions          |                |                | Current mon                           | in Transactions        |               |
| Valor Shield RT     | 1.99           | Δ              |                                       |                        |               |
| Contect Us          | 21             |                |                                       |                        |               |
| My Tickets          |                |                |                                       |                        |               |
| My Setting          | 92.0           |                |                                       |                        |               |
| Reports             | 80.4           |                | • • • • • • • • • • • • • • • • • • • |                        | 8             |
| Downloada           |                |                | Vence                                 | e managemeni           |               |

#### **STEP 3**

#### Use search bar to look up the EPI.

| nhbourd             | VALOR                          |                 |               |                             |                  |
|---------------------|--------------------------------|-----------------|---------------|-----------------------------|------------------|
| ar Management       |                                |                 |               |                             |                  |
| remactions          |                                |                 |               |                             |                  |
| Virtual Terminal    |                                |                 |               |                             |                  |
| Device Management   |                                |                 |               |                             |                  |
| Engage My Customers | John Fay's Test Merchant       | EPI: 2128112912 | VER: 1.0.0    | Processor : TSYS SIERRA     | <b>%</b> (347) 5 |
| homotions           | Shore John Fay's Test Merchant | DeviceName D    | evice1        | Device7ype:Virtual Terminal |                  |
| falor Shield RT     | LastTxr0ate:10/08/21 01:46 PM  | W/ TID 7500     | 1549,75021670 | litatus ACTIVE              |                  |
| instact the         |                                |                 |               |                             |                  |
| My Tickets          |                                |                 |               | Rows per page 25 👻          | 1-1 of 1 (c      |
| My Setting          |                                |                 |               |                             |                  |
|                     |                                |                 |               |                             |                  |
| Reports             |                                |                 |               |                             |                  |

## **STEP 4**

Once the device comes up, select the **vertical ellipsis (:)** on the top right of the snapshot and select **Edit Parameters.** 

| iminal<br>inogenerat         | ۹.                                                                                          |                                                       |                                           |                                                                          | Action -                                                              |
|------------------------------|---------------------------------------------------------------------------------------------|-------------------------------------------------------|-------------------------------------------|--------------------------------------------------------------------------|-----------------------------------------------------------------------|
| fy Customers<br>na<br>eld RT | John Fay's Test Merchant<br>Store John Fay's Test Merchant<br>LastTes046: 10/08/21 01:45 PM | EPI: 2128112912<br>DeviceName Dev<br>VW / TID 7500904 | VER : <b>1.0.0</b><br>scel<br>49,75021670 | Processor : TSYS SIERRA<br>Device Type Virtual Terminal<br>Status ACTIVE | <ul> <li>€ (123)456-7890 ;     <li>EditParameter     </li> </li></ul> |
| n<br>N<br>19                 |                                                                                             |                                                       |                                           | Rows per page - 24                                                       | 1-1 of 1 (< < > >)                                                    |
| n                            | (123)                                                                                       | 456-7890                                              | •<br>•                                    |                                                                          |                                                                       |
|                              |                                                                                             | 🖌 EditPar                                             | ameter                                    |                                                                          |                                                                       |
|                              |                                                                                             |                                                       |                                           |                                                                          |                                                                       |

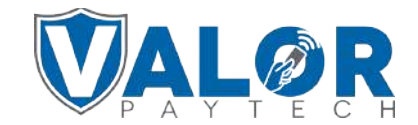

MERCHANT | PORTAL

#### **STEP 5**

Select **POS MENU CONFIG** on the top right of the screen. Select the checkboxes for the **Transaction Types** you want to enable on the terminal.

| POS Menu Config                  |  |  |
|----------------------------------|--|--|
| CREDIT                           |  |  |
| 🖾 SALE 🖾 VOID 🗹 PREAUTH 🗹 TICKET |  |  |
| REFUND                           |  |  |
| DEBIT                            |  |  |
| SALE REFUND                      |  |  |
| CASH CASH                        |  |  |
| CANCEL SAVE                      |  |  |

## **STEP 6**

Scroll down and select Save.

| ✓ HOME SCREEN/BIN        |       |  |
|--------------------------|-------|--|
| ✓ TIP, TAX & FEE         |       |  |
| ∽ RECEIPT                |       |  |
| ✓ TERMINAL & TRANSACTION |       |  |
| ✓ VALUE ADDED SERVICES   |       |  |
| ~ SUPPORT                |       |  |
|                          | CLEAR |  |

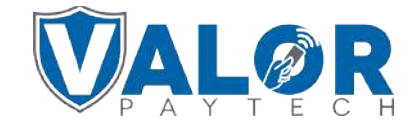

#### MERCHANT | PORTAL

#### **STEP 7**

After making parameter changes, you must perform a download on the device by pressing: ★ > 6 > OK button

| 10/15     | (]11-               | 12:30    |  |  |  |
|-----------|---------------------|----------|--|--|--|
| FAVORITES |                     |          |  |  |  |
| 6. Down   | 6. Download Package |          |  |  |  |
| 7. Com    | m Config            | 9        |  |  |  |
| 8. Reboot |                     |          |  |  |  |
| 9. Start  | RD                  |          |  |  |  |
|           |                     |          |  |  |  |
|           |                     |          |  |  |  |
|           |                     | <b>1</b> |  |  |  |
|           |                     | _        |  |  |  |

### **STEP 8**

Once the update is complete, tap on **Credit** to cycle through the transaction types enabled under the parameters.

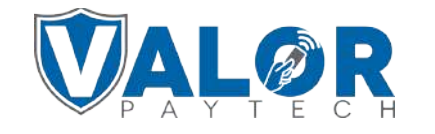

**MERCHANT | PORTAL**